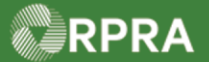

## Hazardous Waste Program Registry

Quick Reference

## Sign-In & Sign-Off HWP Registry

This document serves as a quick reference guide for the steps to sign-in and sign-off the Hazardous Waste Program (HWP) Registry. This task begins on the RPRA home page.

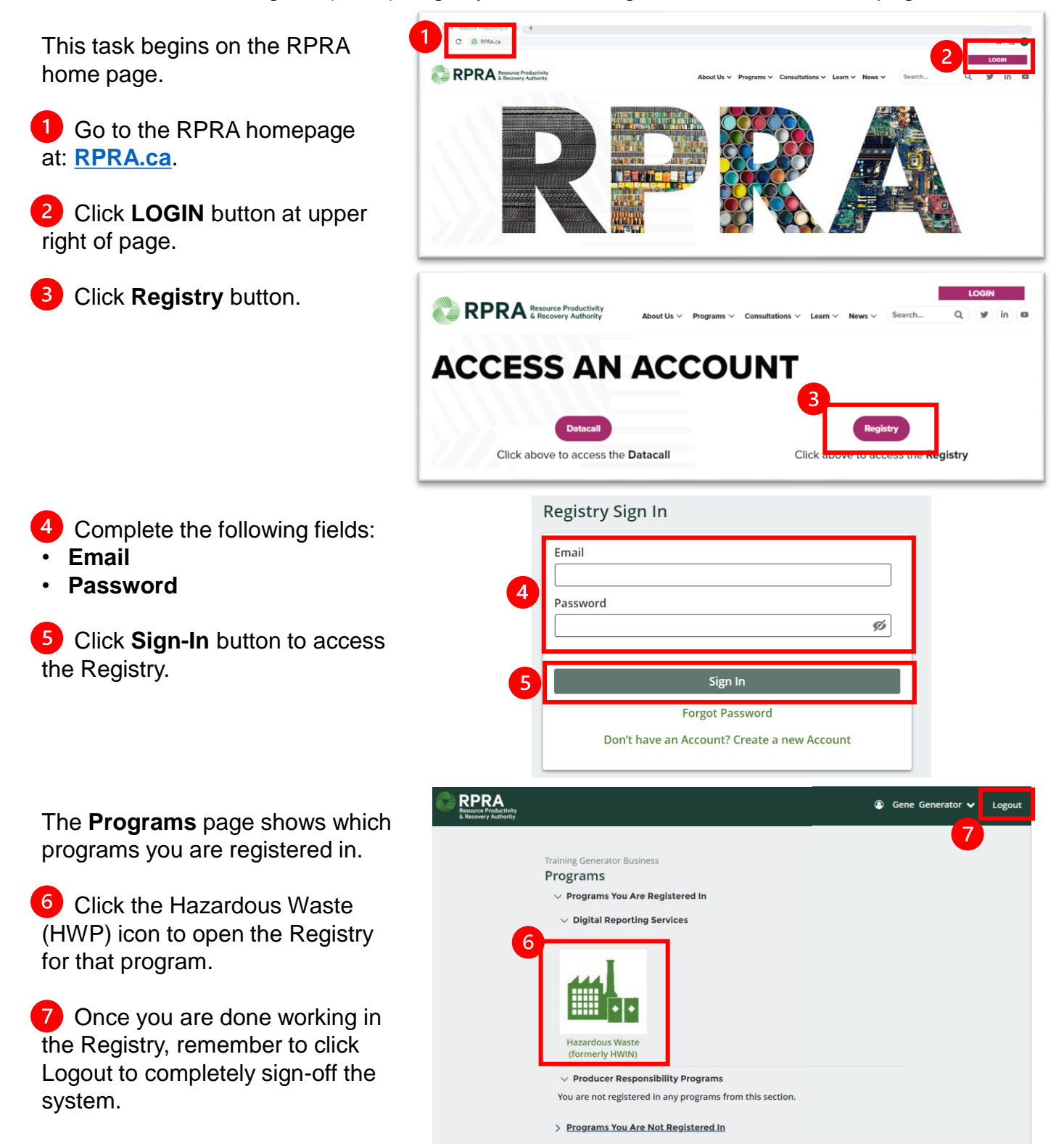

Hazardous Waste Program | Quick Reference | Resource Productivity and Recovery Authority